# 智能文书检查系统

# 操作手册

中网华信科技股份有限公司

2021 年 11 月

## 乙化中网

## 目录

| 1. | 关于             | 5    |
|----|----------------|------|
|    | 1.1. 使用指南      | 5    |
| 2. | 后台功能介绍         | 5    |
|    | 2.1. 首页        | 5    |
|    | 2.1.1. 登录      | 5    |
|    | 2.1.2. 退出      | 6    |
|    | 2.2. 字典管理      | 6    |
|    | 2.2.1. 模板类型管理  | 6    |
|    | 2.2.2. 敏感词类型管理 | 9    |
|    | 2.2.3. 书签管理    | . 12 |
|    | 2.3. 知识库管理     | . 15 |
|    | 2.3.1. 常用词管理   | . 15 |
|    | 2.3.2. 敏感词管理   | . 17 |
|    | 2.4. 公文管理      | . 20 |
|    | 2.4.1. 目录管理    | . 20 |
|    | 2.4.2. 文件管理    | . 22 |
|    | 2.5. 日志管理      | .25  |
|    | 2.5.1. 操作日志    | .25  |
|    | 2.5.2. 服务日志    | .26  |
|    | 2.6. 系统管理      | .27  |
|    | 2.6.1. 角色管理    | .27  |

|    | 2.6.2.   | 用户管理    |    |
|----|----------|---------|----|
|    | 2. 6. 3. | IP 名单管理 |    |
|    | 2. 6. 4. | 菜单管理    |    |
| 3. | WPS 加载项功 | 能介绍     |    |
|    | 3.1. 账户登 | 经录      |    |
|    | 3.2. 账户注 | 三销      |    |
|    | 3.3. 公文女 | 理       |    |
|    | 3. 3. 1. | 新建公文    |    |
|    | 3. 3. 2. | 模板嵌套    |    |
|    | 3. 3. 3. | 红头嵌套    |    |
|    | 3. 3. 4. | 密级设置    |    |
|    | 3. 3. 5. | 公文排版    |    |
|    | 3. 3. 6. | 公文校对    |    |
|    | 3. 3. 7. | 后台管理    |    |
|    | 3. 3. 8. | 公文初始化   |    |
|    | 3.4. 模板设 | 2置      |    |
|    | 3. 4. 1. | 模板管理    |    |
|    | 3. 4. 2. | 模板制作    |    |
|    | 3. 4. 3. | 红头管理    |    |
|    | 3. 4. 4. | 红头制作    | 51 |
|    | 3. 4. 5. | 布局管理    |    |
|    | 3. 4. 6. | 布局制作    | 54 |

| 55 | 段落管理 | 3. 4. 7. |
|----|------|----------|
|    | 段落制作 | 3. 4. 8. |

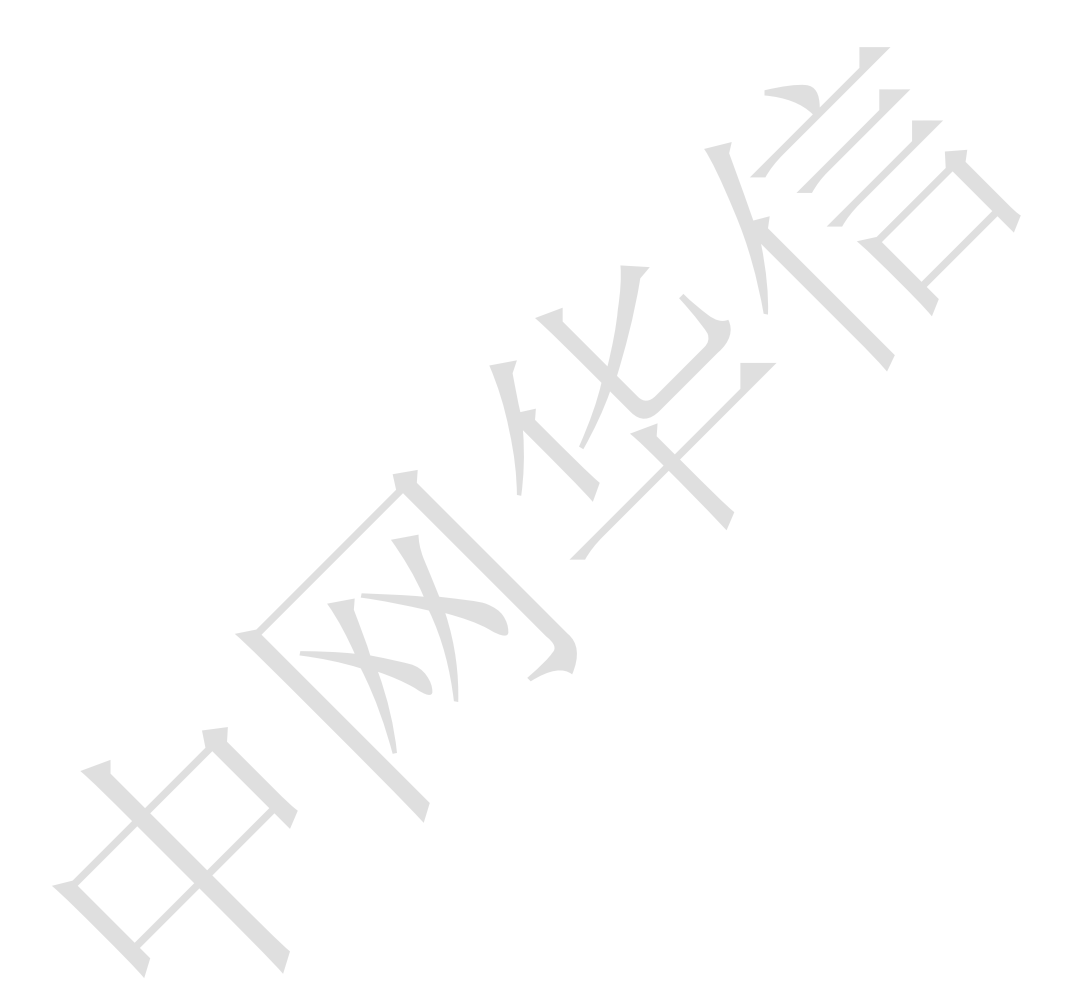

## 1. 关于

### 1.1. 使用指南

本手册是智能文书检查系统操作指导手册,详尽地介绍智能文书检查系统的 各项功能及其操作方法。这是本手册的主要内容,用户应当细心阅读本手册的内 容,并亲自动手操作。

- 2. 后台功能介绍
- 2.1. 首页
- 2.1.1. 登录
  - (1) 输入系统访问地址打开登录页面。

| ***        |                                                                                                    |    |  |
|------------|----------------------------------------------------------------------------------------------------|----|--|
| <b>^</b> * | 🔰 🎒 智能文书检查                                                                                                    | 系统 |  |
|            | 用户登录                                                                                                    |    |  |
|            | R         admin           Image: Image and the second second se |    |  |
| â          | 登录                                                                                                    |    |  |
|            | analytical in the                                                                                                    |    |  |
| C. Maria   |                                                                                                    |    |  |

(2) 输入正确的账号和密码点击"登录"按钮进入系统首页,登录后根据权限加载页面,记录登录日志。首页展示各模板和词库、种类的统计数据;输入错误的用户名和密码登录系统,提示"用户名密码错误!"。

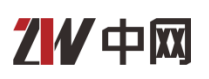

| 🔬 🕘 智能            | 能文书检查系统             | * ): :           |                                          |                     |                 | ⊘admin ① 退出        |
|-------------------|---------------------|------------------|------------------------------------------|---------------------|-----------------|--------------------|
| 首页                | 首页                  |                  |                                          |                     |                 |                    |
| 字典管理 ▼<br>知识库管理 ▼ | 公文機板(个)     5     5 | 音 #過煤板 (个)<br>24 | ①<br>红头模板 (个)<br>7                       | æ                   | Ľ               | æ                  |
| 公文管理 ▼<br>日志管理 ▼  | (m) (小)<br>27       | (个)<br>5         | 10 10 10 10 10 10 10 10 10 10 10 10 10 1 | 经满数量(个)<br><b>1</b> | 福件累计下载量(次)<br>1 | 服务累计调用量 (次)<br>513 |
| 系统管理 🔻            | 服务调用量情况             |                  | 插件下载:                                    | 星情况                 |                 |                    |
|                   |                     |                  |                                          |                     | ,               |                    |

### 2.1.2. 退出

点击"退出"按钮,退出到登录页面重新输入用户名和密码登录。

| 🞯 admin | () 退出 |
|---------|-------|
|         |       |

### 2.2. 字典管理

### 2.2.1. 模板类型管理

点击"模板类型管理",右侧打开展示模板类型名称列表,主要是对模板类型的维护。

| 首页      | 模板类型管理  | 2              |              |    |      | ① 新増模板类型 | 间 批量删除     |
|---------|---------|----------------|--------------|----|------|----------|------------|
| 字典管理 ▼  | 模板类型名称: |                |              |    |      |          | Q 查询       |
| 模板类型管理  | •       | 模板类型名称         | 备注           | 排序 | 所属模板 | 操作       |            |
| 敏感词类型管理 |         | 命令             |              | 1  | 普通模板 | 2 🖻      |            |
| 北体体面    |         | 通知             | 111          | 1  | 红头模板 | 2        |            |
| 中位管理    |         | 重要事项决定         | 宣布重要事项的决定时使用 | 1  | 苷通模板 | 2 🖻      |            |
| 知识库管理 ▼ |         | 请示             | 请示请示         | 1  | 普通模板 | 2 🖻      |            |
| 公文管理 ▼  |         | 通知             | 普通模板的通知类型模板  | 1  | 苷通模板 | 2 🖻      |            |
| AABA    |         | 晋纪办函           | 1            | 1  | 替通模板 | 2 🖻      |            |
| 日志管理 🔻  |         | 报告             | 1            | 1  | 普通模板 | 2 🖻      |            |
| 系统管理 ▼  |         | 1              | 1            | 1  | 普通模板 | 2 🖻      |            |
| NOTE    |         | 报告             | 1            | 1  | 红头模板 | 2 🖻      |            |
|         |         | 决定             |              | 2  | 普通模板 | 2 🕅      |            |
|         |         |                |              |    |      |          |            |
|         |         | 共3页 () () 10 ♥ |              |    |      |          | 1-10 共28 条 |

### 2.2.1.1. 新增模板类型

点击"新增模板类型",打开"新增模板类型"界面显示需添加的信息,填 写必填项后点击"提交"成功新增模板类型,在模板类型列表显示新添加的模板 类型名称;点击"X",关闭新增模板类型页面;点击"重置"按钮,框中的输 入信息清空, 需重新输入。

| 新增模板类型   |        | × |
|----------|--------|---|
| 类型名称:    |        |   |
| 所属模板:    | 普通模板 ~ |   |
| 备注:      |        |   |
| 排序:      |        |   |
|          | 提交重置   |   |
| 9919 编辑權 | 而悉刑    |   |

## 2.2.1.2. 编辑模板类型

选择模板类型名称,点击"编辑"按钮,打开"编辑模板类型"界面显示模 板类型信息。编辑后点击"提交"成功编辑模板类型信息,在模板类型列表显示 编辑后的模板类型名称;点击"X",关闭编辑模板类型页面。

## 乙化中网

| 编辑模板类型 |        | × |
|--------|--------|---|
| 类型名称:  | 中网     |   |
| 所属模板:  | 普通模板 ~ |   |
| 备注:    | 1      |   |
| 排序:    | 1      |   |
|        | 提交重置   |   |

### 2.2.1.3. 删除模板类型

选择模板类型名称,点击"删除"按钮,弹出"您是否确认删除"提示消息。 点击"确定",成功删除模板类型,在模板类型列表不显示删除后的模板类型名称;点击"取消",取消当前删除操作。

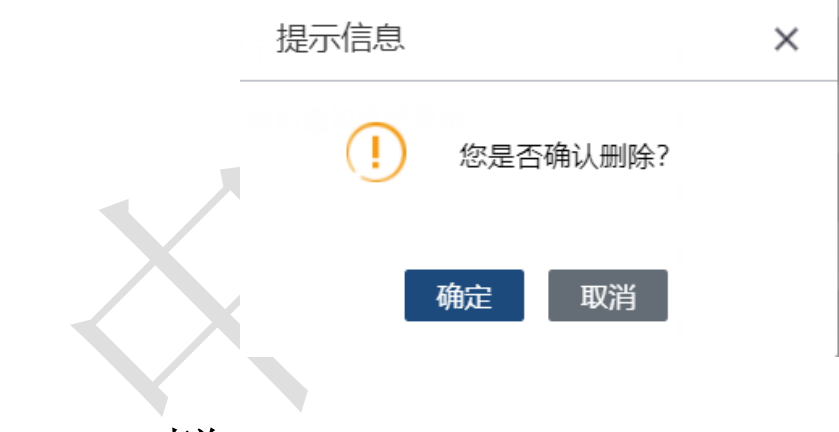

### 2.2.1.4. 查询

检索框输入查询条件"模板类型名称",点击"查询"按钮,查询出符合查 询条件的模板类型名称。

| ₩ ● 新増模板类型 會 |         |                |     |    |      | 间 批量删除 |  |
|--------------|---------|----------------|-----|----|------|--------|--|
| 模板类型名        | 模板类型名称: |                |     |    |      | Q 查询   |  |
|              | 模       | 其板类型名称         | 备注  | 排序 | 所属模板 | 操作     |  |
|              | 命       | · <del>\</del> |     | 1  | 普通模板 | 2 Ó    |  |
|              | 通       | 知              | 111 | 1  | 红头模板 | 2      |  |

### 2.2.1.5. 批量删除

不勾选模板类型名称,点击"批量删除"按钮,提示"请选择要删除的模板 类型"。选择多个模板类型名称,点击"批量删除"按钮,弹出"您是否确认删 除"提示消息。点击"确定",成功删除多个模板类型,在模板类型列表不显示 删除后的模板类型名称;点击"取消",取消当前删除操作。

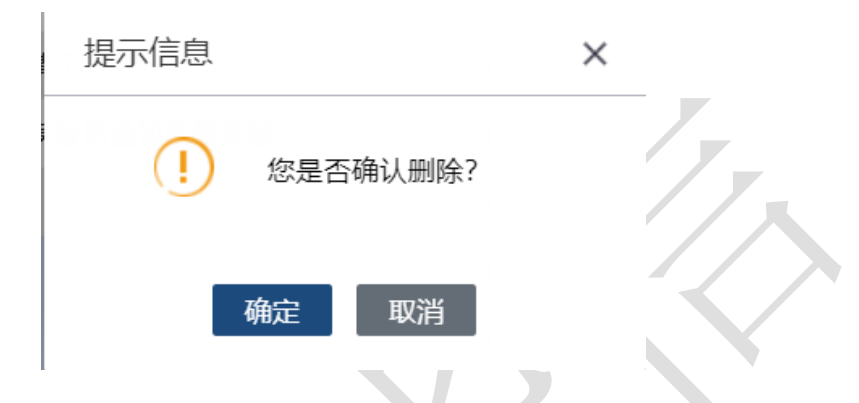

### 2.2.2. 敏感词类型管理

点击"敏感词类型管理",右侧打开展示敏感词类型名称列表,主要是对敏感词类型的维护。

| 首页          | 敏感词类型管理  | 1               |          |       | ① 新増敏感词类型 | 📋 批量删除  |
|-------------|----------|-----------------|----------|-------|-----------|---------|
| 字典管理 ▼      | 敏感词类型名称: |                 |          |       |           | Q 查询    |
| 模板类型管理      | •        | 敏感词类型名称         | 备注       | 排序    | 操作        |         |
| 敏感词类型管理     | 0        | 敏感词类型3          | 3        | 1     | 2         |         |
| +2.68/66/mm |          | 敏感词类型1          | 11111111 | 1     | 2 m       |         |
| 中並官理        |          | 西游记             | 经典       | 10001 | 2         |         |
| 知识库管理 ▼     |          | 水浒传             | 宋江       | 10002 | Z         |         |
| 公文管理 ▼      | 0        | 射雕              | 金庸       | 10003 | ØŴ        |         |
| 日志管理 🔻      |          |                 |          |       |           |         |
| 系统管理 ▼      |          |                 |          |       |           |         |
|             | () () [  | 共1页  ♪ (N) 10 ▼ |          |       |           | 1-5 共5条 |

### 2.2.2.1. 新增敏感词类型

点击"新增敏感词类型",打开"新增敏感词类型"界面显示需添加的信息, 填写必填项后点击"提交"成功新增敏感词类型,在敏感词类型列表显示新添加 的敏感词类型名称;点击"X",关闭新增敏感词类型页面;点击"重置"按钮,

i.

框中的输入信息清空, 需重新输入。

| 新增敏感词类型  |      | × |
|----------|------|---|
| 敏感词类型名称: |      |   |
| 备注:      |      |   |
| 排序:      |      |   |
|          | 提交重置 |   |

### 2.2.2.2. 编辑敏感词类型

选择敏感词类型名称,点击"编辑"按钮,打开"编辑敏感词类型"界面显示敏感词类型信息。编辑后点击"提交"成功编辑敏感词类型信息,在敏感词类型列表显示编辑后的敏感词类型名称;点击"X",关闭编辑敏感词类型页面。

| 编辑敏感词类型  |        | × |
|----------|--------|---|
| 敏感词类型名称: | 敏感词类型3 |   |
| 备注:      | 3      |   |
| 排序:      | 1      |   |
|          | 提交重置   |   |

### 2.2.2.3. 删除敏感词类型

选择敏感词类型名称,点击"删除"按钮,弹出"您是否确认删除"提示消息。点击"确定",成功删除敏感词类型,在敏感词类型列表不显示删除后的敏 感词类型名称;点击"取消",取消当前删除操作。

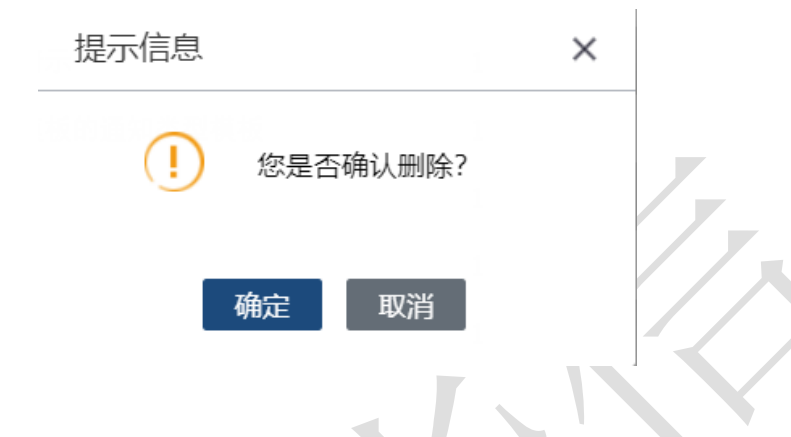

#### 2.2.2.4. 查询

检索框输入查询条件"敏感词类型名称",点击"查询"按钮,查询出符合 查询条件的敏感词类型名称。

| - |          |         |    |    |                   |
|---|----------|---------|----|----|-------------------|
|   | 敏感词类型管理  | 2       |    |    | ⊕ 新増敏感词类型 in 批量删除 |
|   | 敏感词类型名称: |         |    |    | Q 查询              |
|   | •        | 敏感词类型名称 | 备注 | 排序 | 操作                |
|   |          | 敏感词类型3  | 3  | 1  | 2 🖻               |

### 2.2.2.5. 批量删除

不勾选敏感词类型名称,点击"批量删除"按钮,提示"请选择要删除的敏 感词类型"。选择多个敏感词类型名称,点击"批量删除"按钮,弹出"您是否 确认删除"提示消息。点击"确定",成功删除多个敏感词类型,在敏感词类型 列表不显示删除后的敏感词类型名称;点击"取消",取消当前删除操作。

| 提示信息       | × |
|------------|---|
| ! 您是否确认删除? |   |
| 确定取消       |   |

2.2.3. 书签管理

点击"书签管理",右侧打开展示书签名称列表,主要是对书签的维护。

| 首页         | 书签管理  |              |       |    | ⊕ 新増书签 | 前 批量删除    |
|------------|-------|--------------|-------|----|--------|-----------|
| 字典管理 ▼     | 书签名称: |              |       |    |        | Q 查询      |
| 模板类型管理     | •     | 书签名称         | 备注    | 排序 | 操作     |           |
| 敏感词类型管理    |       | 标题1          |       | 1  | 2      |           |
| -++At/dd-m |       | 主送机关         | 主送机关  | 1  | 2      |           |
| 中位自理       |       | 备注           | 测试备注  | 1  | 2      |           |
| 知识库管理 ▼    |       | 类型文号         | 22222 | 1  | 2      |           |
| 公文管理 ▼     |       | 副标题          | 2     | 2  | 2      |           |
| АЛЕМ       |       | 发文机关         | 发文机关  | 2  | 2      |           |
| 日志管理 🔻     |       | 发文日期         | 发文日期  | 2  | 2      |           |
| 系统管理 ▼     |       | 2            | 2     | 2  | Ø 🖻    |           |
|            |       | jm等级         | jm等级  | 2  | 2 ii   |           |
|            |       | 正文           |       | 3  | 2      |           |
|            |       |              |       |    |        |           |
|            | (1)   | 共3页 🕟 🕨 10 💌 |       |    |        | 1-10 共23条 |

### 2.2.3.1. 新增书签

点击"新增书签",打开"新增书签"界面显示需添加的信息,填写必填项 后点击"提交"成功新增书签,在书签列表显示新添加的书签名称;点击"X", 关闭新增书签页面;点击"重置"按钮,框中的输入信息清空,需重新输入。

## 乙化中网

×

| 新增书签  |    |    | × |
|-------|----|----|---|
| 书签名称: |    |    |   |
| 备注:   |    |    |   |
| 排序:   |    |    |   |
|       | 提交 | 重置 |   |

### 2.2.3.2. 编辑书签

选择书签名称,点击"编辑"按钮,打开"编辑书签"界面显示书签信息。 编辑后点击"提交"成功编辑书签信息,在书签列表显示编辑后的书签名称;点 击"X",关闭编辑书签页面。

| 编辑书签 | 编辑 | 书签 |
|------|----|----|
|------|----|----|

| 书签名称: | 标题1 |    |  |
|-------|-----|----|--|
| 备注:   |     |    |  |
| 排序:   | 1   |    |  |
|       | 提交  | 重置 |  |
|       |     |    |  |

### 2.2.3.3. 删除书签

选择书签名称,点击"删除"按钮,弹出"您是否确认删除"提示消息。点

## 乙化中网

击"确定",成功删除书签,在书签列表不显示删除后的书签名称;点击"取消", 取消当前删除操作。

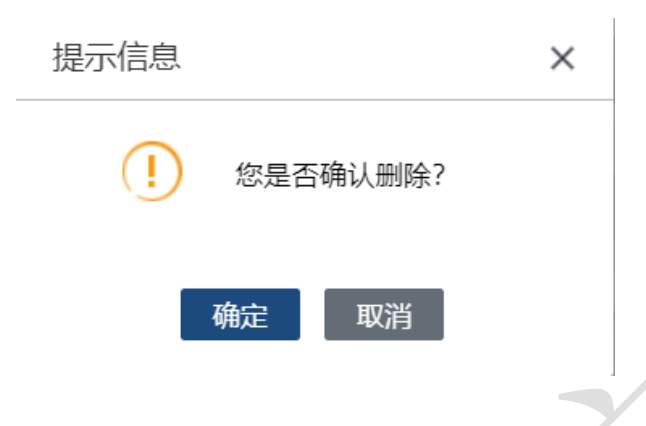

### 2.2.3.4. 查询

检索框输入查询条件"书签名称",点击"查询"按钮,查询出符合查询条件的书签名称。

| 书  | 签管理 |      |    |    | 🕀 新增书签 🛛 💼 批量删除 |
|----|-----|------|----|----|-----------------|
| 书签 | 名称: |      |    |    | Q 查询            |
|    |     | 书签名称 | 备注 | 排序 | 操作              |
|    |     |      |    |    |                 |
|    |     | 标题1  |    | 1  | 2               |

### 2.2.3.5. 批量删除

不勾选书签名称,点击"批量删除"按钮,提示"请选择要删除的书签"。 选择多个书签名称,点击"批量删除"按钮,弹出"您是否确认删除"提示消息。 点击"确定",成功删除多个书签,在书签列表不显示删除后的书签名称;点击 "取消",取消当前删除操作。

| 提示信息        | × |
|-------------|---|
| (] 您是否确认删除? |   |
| 确定取消        |   |

#### 安全大数据+智慧应用

## 2.3. 知识库管理

### 2.3.1. 常用词管理

点击"常用词管理",右侧打开展示常用词名称列表,主要是对常用词的维护。

| 首页       | 常用词管理  |                  |        |      | 新增常用词 | 前 批量删除  |
|----------|--------|------------------|--------|------|-------|---------|
| 字典管理 ▼   | 常用词名称: |                  |        |      |       | Q 查询    |
| 如:口萨陈珊 🚽 | •      | 常用词名称            | 备注     | 排序   | 操作    |         |
| 和吹牛皆庄    |        | 我是常用词999         | 333    | 1    | 2 ii  |         |
| 常用词管理    |        | 1                | 2222   | 1    | 2     |         |
| 敏感词管理    |        | 4554             | 4524   | 52   | 2 ii  |         |
| 公文管理 ▼   |        | 121              | 121    | 121  | 2     |         |
|          |        | 我是常用词            | 333333 | 555  | 2 ii  |         |
| 日志管理 ▼   |        | 2                | 121    | 1212 | 2     |         |
| 系統管理▼    |        |                  |        |      |       |         |
|          |        | _ 共1页   ▶ 例 10 ▼ |        |      |       | 1-6 共6条 |
|          |        |                  |        |      |       |         |

### 2.3.1.1. 新增常用词

点击"新增常用词",打开"新增常用词"界面显示需添加的信息,填写必 填项后点击"提交"成功新增常用词,在常用词列表显示新添加的常用词名称; 点击"X",关闭新增常用词页面;点击"重置"按钮,框中的输入信息清空, 需重新输入。

| 新增常用词  |      | × |
|--------|------|---|
| 常用词名称: |      |   |
| 备注:    |      |   |
| 排序:    |      |   |
|        | 提交重置 | · |

### 2.3.1.2. 编辑常用词

选择常用词名称,点击"编辑"按钮,打开"编辑常用词"界面显示常用词 信息。编辑后点击"提交"成功编辑常用词信息,在常用词列表显示编辑后的常 用词名称;点击"X",关闭编辑常用词页面。

| 编辑常用词  |        | $\times$ |
|--------|--------|----------|
| 常用词名称: | 常用词    |          |
| 备注:    | 333333 |          |
| 排序:    | 555    |          |
|        | 提交重置   |          |
|        |        |          |

### 2.3.1.3. 删除常用词

选择常用词名称,点击"删除"按钮,弹出"您是否确认删除"提示消息。 点击"确定",成功删除常用词,在常用词列表不显示删除后的常用词名称;点 击"取消",取消当前删除操作。

| 提示信息         | × |
|--------------|---|
| (!) 您是否确认删除? |   |
| 确定 取消        |   |

### 2.3.1.4. 查询

检索框输入查询条件"常用词名称",点击"查询"按钮,查询出符合查询 条件的常用词名称。

| 常用  | 间管理  |          |     |    | 🕀 新増常用词 | 前 批量删除 |
|-----|------|----------|-----|----|---------|--------|
| 常用词 | 同名称: |          |     |    |         | Q 查询   |
|     |      | 常用词名称    | 备注  | 排序 | 操作      |        |
|     |      | 我是常用词999 | 333 | 1  | 2       |        |

#### 2.3.1.5. 批量删除

不勾选常用词名称,点击"批量删除"按钮,提示"请选择要删除的常用词"。 选择多个常用词名称,点击"批量删除"按钮,弹出"您是否确认删除"提示消 息。点击"确定",成功删除多个常用词,在常用词列表不显示删除后的常用词 名称;点击"取消",取消当前删除操作。

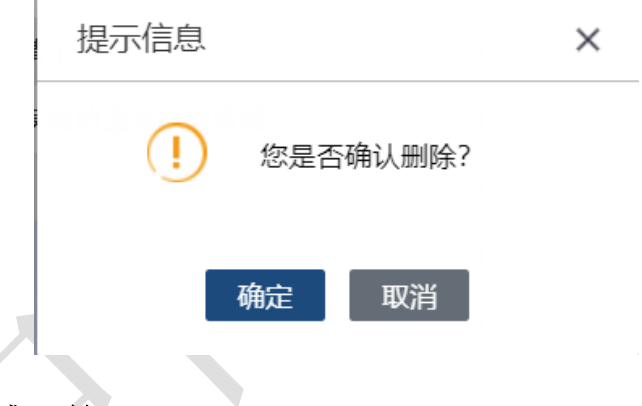

### 2.3.2. 敏感词管理

| 点击"敏感词 | 管理", | 右侧展示敏感词 | 同名称列表, | 主要是对敏感词的维护 | 0 |
|--------|------|---------|--------|------------|---|
|--------|------|---------|--------|------------|---|

| 敬感问官埋   |                |                                                                                                    |        | 分 新唱戰感问                                                                                                    | ■ 批量删除                                                |
|---------|----------------|----------------------------------------------------------------------------------------------------|--------|----------------------------------------------------------------------------------------------------|-------------------------------------------------------|
| 敏感词名称:  |                |                                                                                                    |        |                                                                                                    | Q 查询                                                  |
|         | 敏感词名称          | 备注                                                                                                    | 敏感词类型  | 操作                                                                                                    |                                                       |
|         | 蔡徐坤            | 流量明星                                                                                                    | 射雕     | Ø                                                                                                    |                                                       |
|         | 成龙             | 老牌明星                                                                                                    | 射難     | 2                                                                                                    |                                                       |
|         | 安全             | 123                                                                                                    | 敏感词类型3 | 2                                                                                                    |                                                       |
|         | 加油             | 2222                                                                                                    | 敏感词类型1 | 2                                                                                                    |                                                       |
|         | 保密             | swd                                                                                                    | 敏感词共型1 | 2                                                                                                    |                                                       |
|         | 121212         | 121121                                                                                                    | 西游记    | 2 m                                                                                                    |                                                       |
|         | 123            | 1                                                                                                    | 西游记    | 2 🖻                                                                                                    |                                                       |
|         | 222            | 22                                                                                                    | 西游记    | 2                                                                                                    |                                                       |
|         | 2312           | 213                                                                                                    | 水浒传    | ØŴ                                                                                                    |                                                       |
|         |                |                                                                                                    |        |                                                                                                    |                                                       |
|         |                |                                                                                                    |        |                                                                                                    |                                                       |
| K (   1 | 共1页   ) 例 10 マ |                                                                                                    |        |                                                                                                    | 1-9 共9条                                               |
| ŧ       |                | 教師時間     (大阪の)     (大阪の) |        | Statistic         *       Kalipate       Atian       Mailada       Mailada         *       Kalipate       Atian       Mailada       Mailada         *       Kalipate       Atian       Atian       Mailada       Mailada         *       Kalipate       Atian       Atian       Mailada       Mailada | Abipetitie       •••••••••••••••••••••••••••••••••••• |

安全大数据+智慧应用

### 2.3.2.1. 新增敏感词

点击"新增敏感词",打开"新增敏感词"界面显示需添加的信息,填写必 填项后点击"提交"成功新增敏感词,在敏感词列表显示新添加的敏感词名称; 点击"X",关闭新增敏感词页面;点击"重置"按钮,框中的输入信息清空, 需重新输入。

| 新增敏感词  |      | × |
|--------|------|---|
| 敏感词名称: |      |   |
| 备注:    |      |   |
| 敏感词类型: | 西游记  |   |
|        | 提交重置 |   |
|        |      |   |

### 2.3.2.2. 编辑敏感词

选择敏感词名称,点击"编辑"按钮,打开"编辑敏感词"界面显示敏感词 信息。编辑后点击"提交"成功编辑敏感词信息,在敏感词列表显示编辑后的敏 感词名称;点击"X",关闭编辑敏感词页面。

## 乙化中网

| 编辑敏感词  |          | × |
|--------|----------|---|
| 敏感词名称: | 安全       |   |
| 备注:    | 123      |   |
| 敏感词类型: | 敏感词类型3 ~ |   |
|        | 提交重置     |   |

### 2.3.2.3. 删除敏感词

选择敏感词名称,点击"删除"按钮,弹出"您是否确认删除"提示消息。 点击"确定",成功删除敏感词,在敏感词列表不显示删除后的敏感词名称;点击"取消",取消当前删除操作。

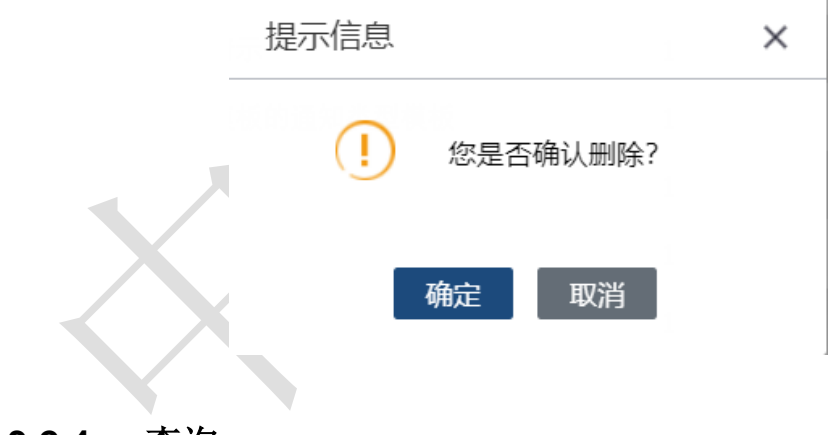

### 2.3.2.4. 查询

检索框输入查询条件"敏感词名称",点击"查询"按钮,查询出符合查询 条件的敏感词名称。

| 敏感  | 词管理 |       |      |       | 新增敏感词 批量删除 |
|-----|-----|-------|------|-------|------------|
| 敏感词 | 名称: |       |      |       | Q 查询       |
|     | •   | 敏感词名称 | 备注   | 敏感词类型 | 操作         |
|     |     | 蔡徐坤   | 流量明星 | 射雕    | 2          |

### 2.3.2.5. 批量删除

不勾选敏感词名称,点击"批量删除"按钮,提示"请选择要删除的敏感词"。 选择多个敏感词名称,点击"批量删除"按钮,弹出"您是否确认删除"提示消 息。点击"确定",成功删除多个敏感词,在敏感词列表不显示删除后的敏感词 名称;点击"取消",取消当前删除操作。

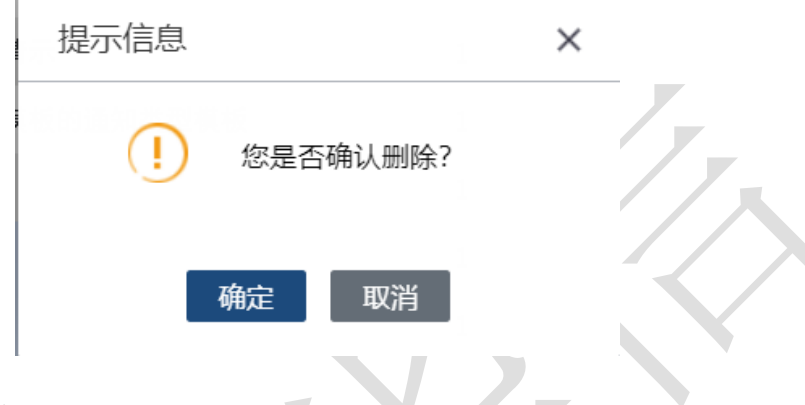

### 2.4. 公文管理

#### 2.4.1. 目录管理

点击"目录管理",右侧打开展示目录名称列表,自建目录,新建公文模块的基础库。

| 首页         | 目录管理   | ⊕ 新増目录 | 🖉 编辑目录 | 前 删除目录 | ✔ 全部展开 | ∧ 全部关闭 |
|------------|--------|--------|--------|--------|--------|--------|
| 字曲管理 ▼     | 目录名称   |        | 排序     |        |        |        |
| 1764       | > 御武   |        | 1      |        |        |        |
| 知识库管理 ▼    | 公文目录1  |        | 1      |        |        |        |
| 公文管理 ▼     | 公文目录12 |        | 1      |        |        |        |
| en mittern | > 測试11 |        | 2      |        |        |        |
| 日求官埋       | 测试1233 |        | 3      |        |        |        |
| 文件管理       |        |        |        |        |        |        |
| 日志管理 ▼     |        |        |        |        |        |        |
| 系統管理・      |        |        |        |        |        |        |

### 2.4.1.1. 新增目录

点击"新增目录",打开"新增目录"界面显示需添加的信息,填写必填项 后点击"提交"成功新增目录,在目录列表显示新添加的目录名称;点击"X",

## 21/中网

关闭新增目录页面;点击"重置"按钮,框中的输入信息清空,需重新输入。

| 新增目录  |          | × |
|-------|----------|---|
| 目录名称: | 必填项      |   |
| 父级目录: | <b>~</b> |   |
| 排序:   |          |   |
|       | 提交重置     |   |
|       |          |   |

### 2.4.1.2. 编辑目录

不选择目录名称,点击"编辑目录"按钮,提示"请选择要编辑的目录"。 选择目录名称,点击"编辑目录"按钮,打开"编辑目录"界面显示目录信息。 编辑后点击"提交"成功编辑目录信息,在目录列表显示编辑后的目录名称;点 击"X",关闭编辑目录页面。

| 编辑目录  |          | × |
|-------|----------|---|
| 目录名称: | 测试       |   |
| 父级目录: | <b>~</b> |   |
| 排序:   | 1        |   |
|       | 提交重置     |   |
|       |          |   |
|       |          |   |

#### 2.4.1.3. 删除目录

不勾选目录名称,点击"删除目录"按钮,提示"请选择要删除的目录"。 选择不包含子目录的一级目录名称,点击"删除"按钮,弹出"您是否确认 删除该目录"提示消息。点击"确定",成功删除目录,在目录列表不显示删除 后的目录名称;点击"取消",取消当前删除操作。

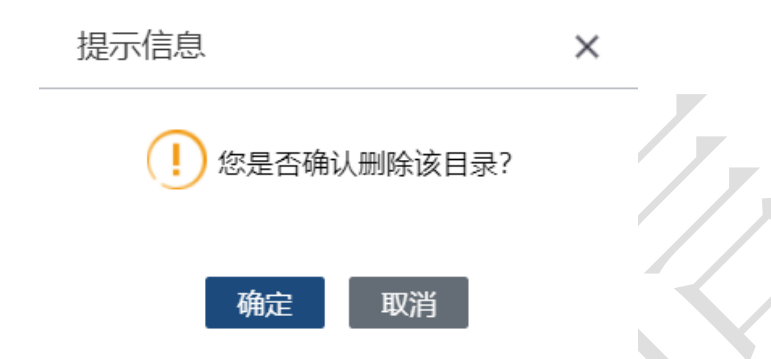

选择包含子目录的一级目录名称,点击"删除"按钮,弹出"是否确认删除 该目录下的所有子目录及其文件?"提示消息。点击"确定",成功删除所有包 含的子级目录,在目录列表不显示删除后的目录名称;点击"取消",取消当前 删除操作。

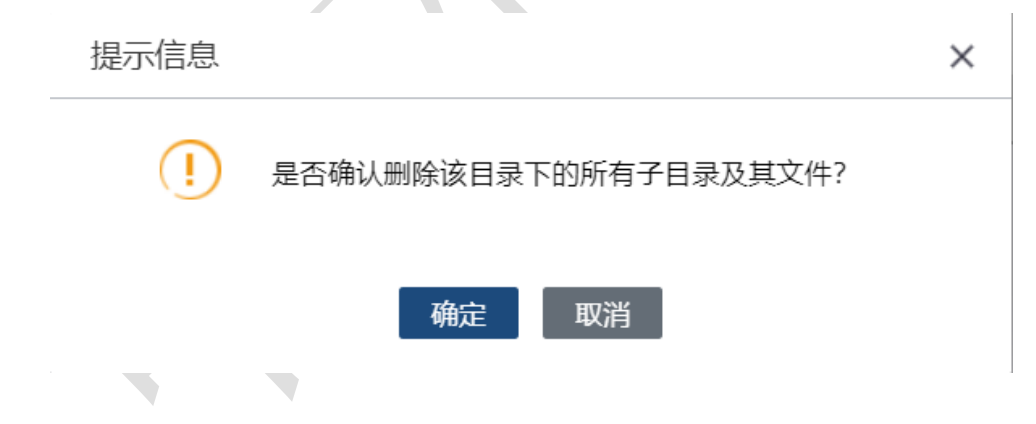

## 2.4.1.4. 全部展开、全部关闭

点击"全部展开"按钮,目录列表展开显示一级以及下级的所有子目录名称; 点击"全部关闭"按钮,目录列表只显示一级目录名称。

#### 2.4.2. 文件管理

点击"文件管理",右侧打开展示文件名称列表,上传公文,作为新建公文

安全大数据+智慧应用

模块的基础库,支持批量上传。自动转 pdf。

| 首页        | 文件管理    |     |        |    | 🕀 新增文件 🛛 💼 批量删除 |
|-----------|---------|-----|--------|----|-----------------|
| 字典管理 ▼    | 文件名:    |     |        |    | Q 查询            |
| 知识废管理 ▼   | •       | 文件名 | 所属目录   | 排序 | 操作              |
| 7160丰昌7王, |         | 1   | 公文目录1  | 1  | ∅ Ш             |
| 公文管理 ▼    |         | 2   | 公文目录1  | 2  | 2 D             |
| 目录管理      | 0       | 12  | 公文目录12 | 12 | R 🗐             |
| 文件管理      |         |     |        |    |                 |
| 日志管理 ▼    |         |     |        |    |                 |
| 系统管理 ▼    |         |     |        |    |                 |
|           |         |     |        |    |                 |
|           |         |     |        |    |                 |
|           | H (   1 |     |        |    | 1-3 共3条         |
|           |         |     |        |    |                 |

### 2.4.2.1. 新增文件

点击"新增文件",打开"新增文件"界面显示需添加的信息,填写必填项 后上传文件,点击"提交"成功新增文件,在文件列表显示新添加的文件名称; 点击"X",关闭新增文件页面;点击"重置"按钮,框中的输入信息清空,需 重新输入。

| 新增文件  |      | × |
|-------|------|---|
| 文件名称: |      |   |
| 所属目录: | 请选择  |   |
| 上传文件: | 选择文件 |   |
| 排序:   |      |   |
|       | 提交重置 |   |

### 2.4.2.2. 编辑文件

选择文件名称,点击"编辑"按钮,打开"编辑文件"界面显示文件信息。

## 乙化中网

编辑后点击"提交"成功编辑文件信息,在文件列表显示编辑后的文件名称;点击"X",关闭编辑文件页面。

| 编辑文件  |         | × |
|-------|---------|---|
| 文件名称: | 2       |   |
| 所属目录: | 公文目录1 ~ |   |
| 上传文件: | 2.doc   |   |
| 排序:   | 2       |   |
|       | 提交重置    |   |

### 2.4.2.3. 删除文件

选择文件名称,点击"删除"按钮,弹出"您是否确认删除"提示消息。点击"确定",成功删除文件,在文件列表不显示删除后的文件名称;点击"取消", 取消当前删除操作。

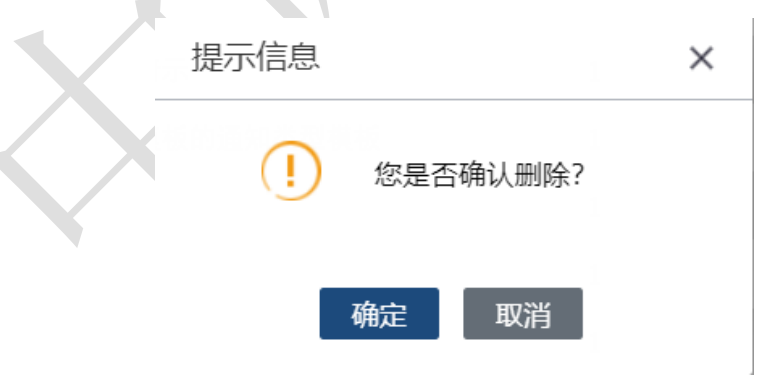

### 2.4.2.4. 查询

检索框输入查询条件"文件名称",点击"查询"按钮,查询出符合查询条件的文件名称。

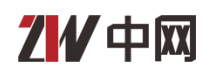

| 文件管  | 管理 |     |       |    | 新增文件 批量删除 |
|------|----|-----|-------|----|-----------|
| 文件名: |    |     |       |    | Q 查询      |
|      | -  | 文件名 | 所属目录  | 排序 | 操作        |
|      |    | 1   | 公文目录1 | 1  | 2 1       |

### 2.4.2.5. 批量删除

不勾选文件名称,点击"批量删除"按钮,提示"请选择要删除的文件"。 选择多个文件名称,点击"批量删除"按钮,弹出"您是否确认删除"提示消息。 点击"确定",成功删除多个文件,在文件列表不显示删除后的文件名称;点击 "取消",取消当前删除操作。

| 提示信息         | × |  |
|--------------|---|--|
| (!) 您是否确认删除? |   |  |
| 确定    取消     |   |  |
|              |   |  |

## 2.5. 日志管理

## 2.5.1. 操作日志

点击"操作日志",右侧打开操作日志列表界面,显示管理员所有的登录、 操作日志。

| 首页                                                                                                    | 操作日志    |                     |             |       |      |                    |                  |             |
|----------------------------------------------------------------------------------------------------|---------|---------------------|-------------|-------|------|--------------------|------------------|-------------|
| 字典管理 ▼                                                                                                    | 操作应用名称: |                     |             |       |      |                    |                  | Q 查询        |
| 如四床範囲                                                                                                    |         | 操作时间                | 操作应用        | 操作人   | 操作类型 | 客户端IP              | 备注               |             |
| 和原件目理                                                                                                    | 1       | 2021-11-02 15:21:32 | 登录          | admin | 臺录   | 192. 168. 100. 15  | admin登录了系统       |             |
| 公文管理 ▼                                                                                                    | 2       | 2021-11-02 15:21:32 | 登录          | admin | 登录   | 192. 168. 100. 15  | admin登录了系统       |             |
| 日志管理 ▼                                                                                                    | 3       | 2021-11-02 15:21:31 | 登录          | admin | 登录   | 192. 168. 100. 15  | admin登录了系统       |             |
| HOBA                                                                                                    | 4       | 2021-11-02 15:21:31 | 登录          | admin | 登录   | 192. 168. 100. 15  | admin登录了系统       |             |
| 操作日志                                                                                                    | 5       | 2021-11-02 15:12:10 | 登录          | admin | 登录   | 192. 168. 100. 15  | admin登录了系统       |             |
| 服务日志                                                                                                    | 6       | 2021-11-02 15:11:19 | 公文管理/目录管理   | admin | 删除   | 192. 168. 100. 123 | 删除了目录编号:6的记录     |             |
| 系统管理 ▼                                                                                                    | 7       | 2021-11-02 15:07:47 | <u> 登</u> 큧 | admin | 查录   | 192. 168. 100. 11  | admin登录了系统       |             |
|                                                                                                    | 8       | 2021-11-02 15:07:46 | 公文管理/目录管理   | admin | 添加   | 192. 168. 100. 123 | 添加一条记录, 目录名称,测试  |             |
| and the second second sec | 9       | 2021-11-02 14:55:18 | 登录          | admin | 登录   | 192. 168. 100. 11  | admin登录了系统       |             |
|                                                                                                    | 10      | 2021-11-02 14:33:03 | 字典管理/模板类型管理 | admin | 删除   | 192. 168. 100. 123 | 删除了模板类型编号: 44的记录 |             |
|                                                                                                    |         |                     |             |       |      |                    |                  |             |
|                                                                                                    | (1)     | 共66页 10             |             |       |      |                    |                  | 1-10 共656 夤 |

### 2.5.1.1. 查询

检索框输入查询条件"操作应用名称",点击"查询"按钮,查询出符合查 询条件的操作应用。

| 操作日志    |                     |      |       |      |                   |            |  |  |  |
|---------|---------------------|------|-------|------|-------------------|------------|--|--|--|
| 操作应用名称: |                     |      |       |      |                   | Q 查询       |  |  |  |
|         | 操作时间                | 操作应用 | 操作人   | 操作类型 | 客户端IP             | 备注         |  |  |  |
| 1       | 2021-11-02 15:21:32 | 흎录   | admin | 登录   | 192. 168. 100. 15 | admin登录了系统 |  |  |  |
| 2       | 2021-11-02 15:21:32 | 登录   | admin | 登录   | 192. 168. 100. 15 | admin登录了系统 |  |  |  |

### 2.5.2. 服务日志

点击"服务日志",右侧打开服务日志列表界面,显示管理员所有的服务日

| 志。       |           |               |                     |         |
|----------|-----------|---------------|---------------------|---------|
| 首页       | 服务日志      |               |                     |         |
| 字典管理 ▼   | 服务名称:     |               | ٩                   | 查询      |
| 知识库管理 ▼  |           | 服务名称          | 使用时间                |         |
| ANAL EXT | 1         | 红头模板嵌套        | 2021-11-02 15:39:01 |         |
| 公文管理 ▼   | 2         | 红头模板嵌套        | 2021-11-02 15:38:36 |         |
| 日志管理 ▼   | 3         | 普通模板嵌套        | 2021-11-02 15:38:29 |         |
|          | 4         | 普通模板嵌套        | 2021-11-02 15:38:03 |         |
| 操作日志     | 5         | 获取公文列表        | 2021-11-02 15:37:30 |         |
| 服务日志     | 6         | 普通模板列表        | 2021-11-02 15:36:19 |         |
| 系统管理 ▼   | 7         | 普通模板列表        | 2021-11-02 15:36:05 |         |
|          | 8         | 普通模板列表        | 2021-11-02 15:35:32 |         |
|          | 9         | 红头模板列表        | 2021-11-02 15:34:36 |         |
|          | 10        | 红头模板列表        | 2021-11-02 15:34:32 |         |
|          |           |               |                     |         |
|          | H •   1 + | ŧ40页 ● ● 10 ▼ | 1-10 共              | t 396 条 |
|          |           |               |                     |         |

### 2.5.2.1. 查询

检索框输入查询条件"服务名称",点击"查询"按钮,查询出符合查询条件的服务名称。

| 服务日志  |        |                     |
|-------|--------|---------------------|
| 服务名称: |        | Q 查询                |
|       | 服务名称   | 使用时间                |
| 1     | 红头模板嵌套 | 2021-11-02 15:39:01 |
| 2     | 红头模板嵌套 | 2021-11-02 15:38:36 |

## 2.6. 系统管理

### 2.6.1. 角色管理

点击"角色管理",右侧打开角色管理界面,展示角色名称列表。

| 首页     | 角色管理  |   |          |  |  |     |   | ⊕ 新増角色 | 前 批量删除  |
|--------|-------|---|----------|--|--|-----|---|--------|---------|
| 字典管理 ▼ | 角色名称: |   |          |  |  |     |   |        | Q 查询    |
|        |       | • | 角色名称     |  |  | 操作  |   |        |         |
| 和识件自理  |       |   | 超级管理员    |  |  | Ø ( | Ì |        |         |
| 公文管理 ▼ |       |   | 普通2      |  |  | 2 ( | Ì |        |         |
| 日志管理 ▼ |       |   | 测试       |  |  | Ø ( | Ì |        |         |
| 口心自注   |       |   | 测试11     |  |  | 2 ( | Ì |        |         |
| 系统管理 ▼ |       |   |          |  |  |     |   |        |         |
| 角色管理   |       |   |          |  |  |     |   |        |         |
| 用户管理   |       |   |          |  |  |     |   |        |         |
| IP名单管理 |       |   |          |  |  |     |   |        |         |
| 菜单管理   |       |   |          |  |  |     |   |        |         |
|        |       |   |          |  |  |     |   |        |         |
|        | (1)   |   | ) M 10 V |  |  |     |   |        | 1-4 共4条 |
|        |       |   |          |  |  |     |   |        |         |

### 2.6.1.1. 新增角色

点击"新增角色",打开"新增角色"界面显示需添加的信息,填写角色名称及配置操作权限后点击"提交"成功新增角色,在角色列表显示新添加的角色 名称;点击"关闭"按钮,关闭新增角色页面。

## 乙化中网

| 角色名称: 必填项<br>为选定角色配置操作权限: □ 全选                                             |  |
|----------------------------------------------------------------------------|--|
| ∧选正用巴配直探作仪限: □ 王选                                                          |  |
| <ul> <li>□ □ □ 首页</li> <li>□ □ □ □ □ □ □ □ □ □ □ □ □ □ □ □ □ □ □</li></ul> |  |
| 提交关闭                                                                       |  |

### 2.6.1.2. 编辑角色

选择角色名称,点击"编辑"按钮,打开"编辑角色"界面显示角色信息。 编辑后点击"提交"成功编辑角色信息,在角色列表显示编辑后的角色名称;点 击"关闭"按钮,关闭编辑角色页面。

## 乙化中网

| 编辑角色                                                                                                    | × |
|----------------------------------------------------------------------------------------------------|---|
| 角色名称: 超级管理员                                                                                                    |   |
| 为选定角色配置操作权限: 🗌 全选                                                                                                    |   |
| <ul> <li>● · ● 自页</li> <li>● · ● 字典管理</li> <li>● · ● · ● 知识库管理</li> <li>● · ● · ● 日志管理</li> <li>● · ● · ● 日志管理</li> <li>● · ● · ● 系统管理</li> </ul> |   |
| 提交 关闭                                                                                                    |   |

### 2.6.1.3. 删除角色

选择角色名称,点击"删除"按钮,弹出"您是否确认删除"提示消息。点击"确定",成功删除角色,删除后会相应删除对应的用户已绑定的角色及角色 和权限的关联信息;点击"取消",取消当前删除操作。

| 提示信息       | × |
|------------|---|
| ! 您是否确认删除? |   |
| 确定    取消   |   |

### 2.6.1.4. 查询

检索框输入查询条件"角色名称",点击"查询"按钮,查询出符合查询条件的角色名称。

| 角色管理  | Ł |       | ⊕ 新增角色 | 前 批量删除 |
|-------|---|-------|--------|--------|
| 角色名称: |   |       |        | Q 查询   |
|       | • | 角色名称  | 操作     |        |
|       |   | 超级管理员 | 2 面    |        |

#### 2.6.1.5. 批量删除

不勾选角色名称,点击"批量删除"按钮,提示"请选择要删除的角色"。 选择多个角色名称,点击"批量删除"按钮,弹出"您是否确认删除"提示消息。 点击"确定",成功删除多个角色,删除后会相应删除对应的用户已绑定的角色 及角色和权限的关联信息;点击"取消",取消当前删除操作。

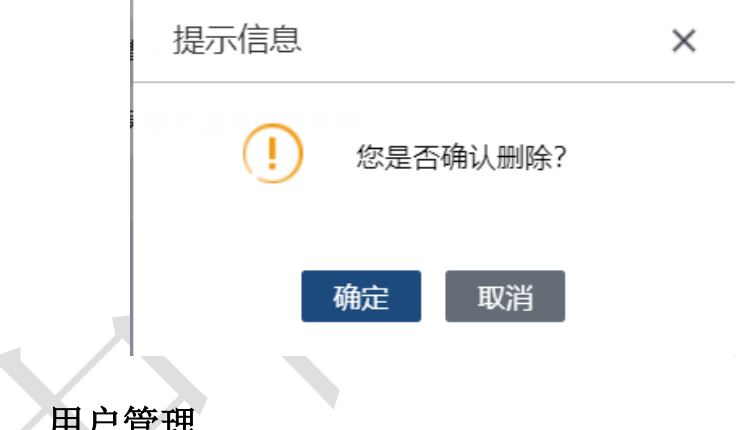

2.6.2. 用户管理

点击"用户管理",右侧打开用户管理界面,展示用户名称列表。

| 首页        | 用户管理         |                  |       |    |             |      | ① 新増用户 | 间 批量删除  |
|-----------|--------------|------------------|-------|----|-------------|------|--------|---------|
| 字典管理 ▼    | 用户名:         |                  | 姓名:   |    |             |      |        | Q 查询    |
| 知辺庭管理 ▼   | •            | 用户名              | 真实姓名  | 性別 | 手机号         | 账户状态 | 操作     |         |
| AIROTERT. |              | admin            | 超级管理员 | 男  | 13131313131 | 启用   | 2      |         |
| 公文管理 ▼    |              | zhangsan         | 张三    | 男  | 123         | 启用   | 2 🖻    |         |
| 日志管理 ▼    |              | lisi             | 李四    | 男  | 123123123   | 启用   | Ø      |         |
| HORE      |              | 测试权限             | 测试    | 女  | 11111       | 启用   | Ø      |         |
| 系统管理 ▼    |              |                  |       |    |             |      |        |         |
| 角色管理      |              |                  |       |    |             |      |        |         |
| 用户管理      |              |                  |       |    |             |      |        |         |
| IP名单管理    |              |                  |       |    |             |      |        |         |
| 菜单管理      |              |                  |       |    |             |      |        |         |
|           |              |                  |       |    |             |      |        |         |
|           | $\mathbb{H}$ | 1 共1页   🕨 🗏 10 👻 |       |    |             |      |        | 1-4 共4条 |

### 2.6.2.1. 新增用户

点击"新增用户",打开"新增用户"界面显示需添加的信息,填写必填项 后点击"提交"成功新增用户,在用户列表显示新添加的用户名称;点击"X", 关闭新增用户页面;点击"重置"按钮,框中的输入信息清空,需重新输入。

| 新增用户  |           | × |
|-------|-----------|---|
| 用户名:  |           |   |
| 密码:   |           |   |
| 确认密码: |           |   |
| 真实姓名: |           |   |
| 性别:   | ● 男 ○ 女   |   |
| 手机号码: |           |   |
| 角色:   | 超级管理员 ~   |   |
| 状态:   | ● OFF 已停止 |   |
|       | 提交重置      |   |

**状态:** 状态为"已启用"的用户才可登录系统,状态为"已停止"的用户禁 止登录系统。

#### 2.6.2.2. 编辑用户

选择用户名称,点击"编辑"按钮,打开"编辑用户"界面显示用户信息。 编辑后点击"提交"成功编辑用户信息,在用户列表显示编辑后的用户名称;点 击"关闭"按钮,关闭编辑用户页面。

## 乙化中网

| 编辑用户  |             | × |
|-------|-------------|---|
| 用户名:  | admin       |   |
| 密码:   | •••••       |   |
| 确认密码: | •••••       |   |
| 真实姓名: | 超级管理员       |   |
| 性别:   | ◎ 男 ○ 女     |   |
| 手机号码: | 13131313131 |   |
| 角色:   | 超级管理员 ~     |   |
| 状态:   | ◎ ○ 已启用     |   |
|       | 提交重置        |   |

注: 用户名禁止修改

### 2.6.2.3. 删除用户

选择用户名称,点击"删除"按钮,弹出"您是否确认删除"提示消息。点击"确定",成功删除用户,在用户列表不显示删除后的用户名称;点击"取消", 取消当前删除操作。

| 提示信息         | × |
|--------------|---|
| (!) 您是否确认删除? |   |
| 确定 取消        |   |

### 2.6.2.4. 查询

检索框输入查询条件"用户名称",点击"查询"按钮,查询出符合查询条件的用户名称。

| 用户管理         ① 新增用户 |          |       |    |             |      |    | 前 批量删除 |
|---------------------|----------|-------|----|-------------|------|----|--------|
| 用户名:                |          | 姓名:   |    |             |      |    | Q 查询   |
|                     | 用户名      | 真实姓名  | 性別 | 手机号         | 账户状态 | 操作 |        |
|                     | admin    | 超级管理员 | 男  | 13131313131 | 启用   | 2  |        |
|                     | zhangsan | 米三    | 男  | 123         | 启用   | 风间 |        |

### 2.6.2.5. 批量删除

不勾选用户名称,点击"批量删除"按钮,提示"请选择要删除的用户"。 选择多个用户名称,点击"批量删除"按钮,弹出"您是否确认删除"提示消息。 点击"确定",成功删除多个用户,在用户列表不显示删除后的用户名称;点击 "取消",取消当前删除操作。

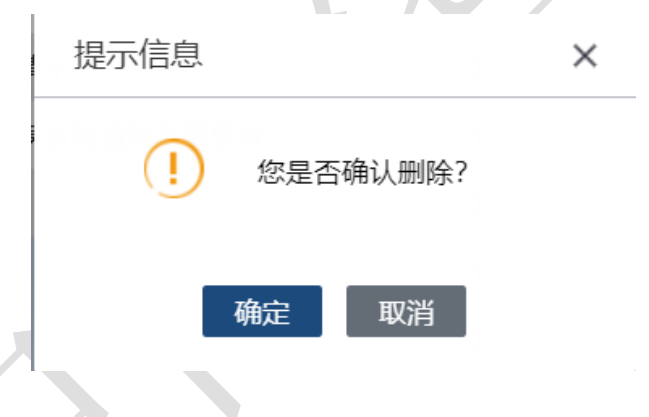

### 2.6.3. IP 名单管理

点击"IP 名单管理",右侧打开展示 IP 名单管理列表。对使用系统的 IP 黑、白名单进行管理,可设置多个 IP 段。

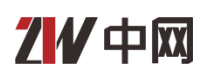

| 首页      | IP名单管理 | Ŧ                  |                    |      |    | 🕀 新増IP段 | 前 批量删除  |
|---------|--------|--------------------|--------------------|------|----|---------|---------|
| 字典管理 ▼  | •      | 起始IP               | 截止IP               | 类型   | 排序 | 操作      |         |
| 知识废答理 ▼ | 0      | 192. 168. 1. 1     | 192. 168. 1. 160   | 允许访问 | 1  | 2 ii    |         |
| ИКОНЕТ  |        | 192. 168. 1. 123   | 192. 168. 1. 123   | 允许访问 | 1  | 2 1     |         |
| 公文管理 ▼  |        | 192. 168. 1. 1     | 192. 168. 1. 100   | 禁止访问 | 1  | 2       |         |
| 日志管理 ▼  |        | 192. 168. 100. 1   | 192. 168. 100. 250 | 允许访问 | 4  | Ø       |         |
| HOTEX   |        | 192. 168. 100. 3   | 192. 168. 100. 33  | 允许访问 | 22 | 2 m     |         |
| 系统管理 ▼  |        |                    |                    |      |    |         |         |
| 角色管理    |        |                    |                    |      |    |         |         |
| 用户管理    |        |                    |                    |      |    |         |         |
| IP名单管理  |        |                    |                    |      |    |         |         |
| 菜单管理    |        |                    |                    |      |    |         |         |
|         |        |                    |                    |      |    |         |         |
|         |        | 1 共1页   ) ) ) 10 👻 |                    |      |    |         | 1-5 共5条 |
|         |        |                    |                    |      |    |         |         |

### 2.6.3.1. 新增 IP 段

点击"新增 IP 段",打开"新增 IP 段"界面显示需添加的信息,填写必填 项后点击"提交"成功新增 IP 段,在 IP 段管理列表显示新添加的 IP 段;点击 "X",关闭新增 IP 段页面;点击"重置"按钮,框中的输入信息清空,需重 新输入。

| 新增IP段        | × |
|--------------|---|
| IP段:         |   |
| 类型: OFF 禁止访问 |   |
| 排序:          |   |
| 提交重置         |   |

状态:状态为"允许访问"的 IP 段才可访问系统,状态为"禁止访问"的 IP 段禁止访问系统。

### 2.6.3.2. 编辑 IP 段

选择 IP 段,点击"编辑"按钮,打开"编辑 IP 段"界面显示 IP 段信息。 编辑后点击"提交"成功编辑 IP 段信息,在 IP 段管理列表显示编辑后的 IP 段; 点击"关闭"按钮,关闭编辑 IP 段页面。

| 编辑IP段                          | × |
|--------------------------------|---|
| IP段: 192 . 168 . 100 . 1 _ 250 |   |
| 类型: 💿 🔵 允许访问                   |   |
| 排序: 4                          |   |
| 提交重置                           |   |
|                                |   |

### 2.6.3.3. 删除 IP 段

选择 IP 段,点击"删除"按钮,弹出"您是否确认删除"提示消息。点击 "确定",成功删除 IP 段,在 IP 段管理列表不显示删除后的 IP 段;点击"取 消",取消当前删除操作。

| 提示信息        | × |
|-------------|---|
| () 您是否确认删除? |   |
| 确定取消        |   |

#### 2.6.3.4. 批量删除

不勾选 IP 段,点击"批量删除"按钮,提示"请选择要删除的 IP 段"。选择多个 IP 段,点击"批量删除"按钮,弹出"您是否确认删除"提示消息。点击"确定",成功删除多个 IP 段,在 IP 段管理列表不显示删除后的 IP 段;点击"取消",取消当前删除操作。

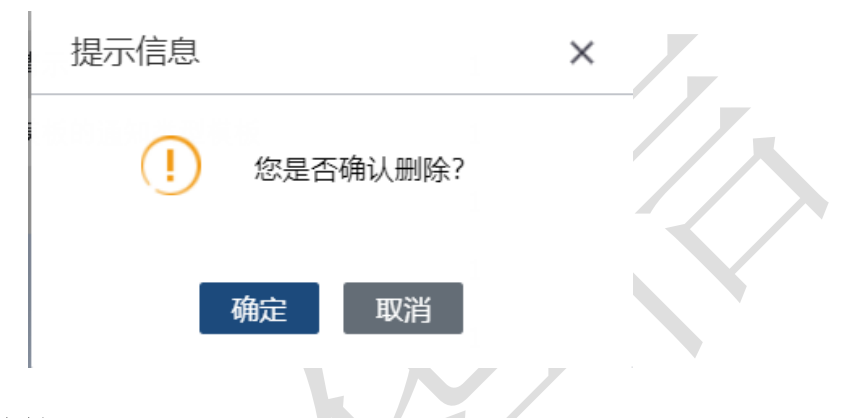

### 2.6.4. 菜单管理

点击"菜单管理",右侧打开展示菜单名称列表,对菜单进行设置。

| 首页      | 目录管理   | ⊕ 新増目录 | ☑ 编辑目录 | 💼 删除目录 | ✔ 全部展开 | へ 全部关闭 |
|---------|--------|--------|--------|--------|--------|--------|
| 字典管理 ▼  | 目录名称   |        | 排序     |        |        |        |
|         | > 測试   |        | 1      |        |        |        |
| 知识库管理 ▼ | 公文目录1  |        | 1      |        |        |        |
| 公文管理 ▼  | 公文目录12 |        | 1      |        |        |        |
| 日己統理    | > 測试11 |        | 2      |        |        |        |
| 日水居市    | 测试1233 |        | 3      |        |        |        |
| 文件管理    |        |        |        |        |        |        |
| 日志管理 🔻  |        |        |        |        |        |        |
| 系统管理 ▼  |        |        |        |        |        |        |
|         |        |        |        |        |        |        |

### 2.6.4.1. 新增菜单

点击"新增菜单",打开"新增菜单"界面显示需添加的信息,填写必填项 后点击"提交"成功新增菜单,在菜单列表显示新添加的菜单名称;点击"X", 关闭新增菜单页面;点击"重置"按钮,框中的输入信息清空,需重新输入。 21/中网

| 新增菜单  |          | × |
|-------|----------|---|
| 菜单名称: | 必填项      |   |
| 父级菜单: | <b>~</b> |   |
| 菜单图标: | 必填项      |   |
| 权限码:  | 必填项      |   |
| 菜单路径: | 必填项      |   |
| 状态:   | OFF 已停止  |   |
| 排序:   |          |   |
|       | 提交重置     |   |

**状态:** 状态为"已启用"的菜单才可进行设置,状态为"已停止"的菜单禁 止进行设置。

### 2.6.4.2. 编辑菜单

不选择菜单名称,点击"编辑菜单"按钮,提示"请选择要编辑的菜单项"。 选择菜单名称,点击"编辑菜单"按钮,打开"编辑菜单"界面显示菜单信息。 编辑后点击"提交"成功编辑菜单信息,在菜单列表显示编辑后的菜单名称;点 击"X",关闭编辑菜单页面。

### 中网华信

| 编辑菜单  |                            | × |
|-------|----------------------------|---|
| 菜单名称: | 首页                         |   |
| 父级菜单: | <b>~</b>                   |   |
| 菜单图标: | fa-home                    |   |
| 权限码:  | index                      |   |
| 菜单路径: | /statisticManage/statistic |   |
| 状态:   | ◎ ○ 已启用                    |   |
| 排序:   | 1                          |   |
|       | 提交重量置                      |   |

### 2.6.4.3. 批量删除

74中网

不勾选菜单名称,点击"批量删除"按钮,提示"请选择要删除的菜单项"。

选择不包含子菜单的一级菜单名称,点击"删除"按钮,弹出"您是否确认 删除该菜单"提示消息。点击"确定",成功删除菜单,在菜单列表不显示删除 后的菜单名称;点击"取消",取消当前删除操作。

| 提示信息          | × |
|---------------|---|
| ! 您是否确认删除该菜单? |   |
| 确定 取消         |   |

选择包含子菜单的一级菜单名称,点击"删除"按钮,弹出"是否确认删除 该菜单下包含子菜单?"提示消息。点击"确定",成功删除所有包含的子级菜 单,在菜单列表不显示删除后的菜单名称;点击"取消",取消当前删除操作。

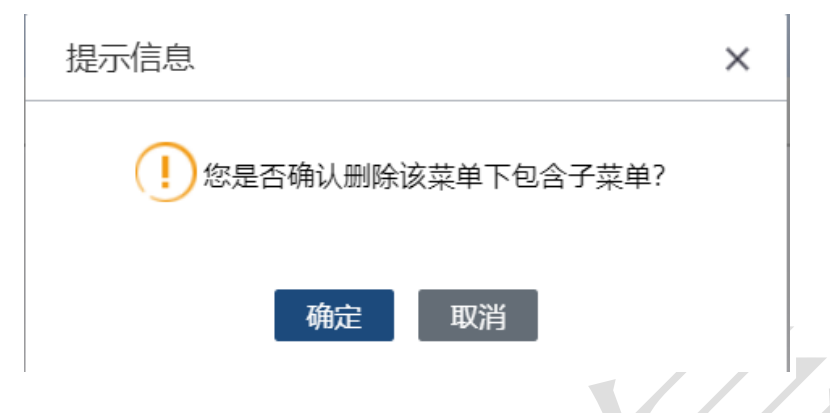

### 2.6.4.4. 全部展开、全部关闭

点击"全部展开"按钮,菜单列表展开显示一级以及下级的所有子菜单名称; 点击"全部关闭"按钮,菜单列表只显示一级菜单名称。

## 3. WPS 加载项功能介绍

加载项配置: http://192.168.100.31:8081/ipManage/deploy/(需要安装 wps,单击打开 wps,加载项名称显示后需要单击后面的安装)。

### 3.1. 账户登录

打开 WPS,模板管理员点击"文书工具-账户登录",弹框展示登录界面, 登录后方可操作模板制作和样式制作功能。登录后会显示用户名。当用户点击模 板制作和样式制作功能时系统监测到没有登录时,则会弹出登录框提示用户进行 登录。

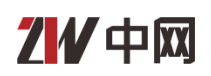

| 三文          |    | Q つ・ご マ 开始 | 描入 页面布局 ○ 一 一 一 一 一 一 一 一 一 一 一 一 一 一 一 一 一 一 一 | <b>引用 审阅</b> | 税图 章节 开发<br>記様板管理 記 印<br>化 同模板制作 図 印 | 1月 会员专家 💽<br>头管理 🗟 布局管理 🗟<br>头制作 🖻 布局制作 🖻 | <ul> <li>(查找命令、搜索機板</li> <li>() 查找命令、搜索機板</li> <li>() 通常管理</li> <li>() 应语制作</li> </ul> |   | Q未保存 と物作 凸分享 … へ |
|-------------|----|------------|-------------------------------------------------|--------------|--------------------------------------|-------------------------------------------|----------------------------------------------------------------------------------------|---|------------------|
|             | 局录 |            |                                                 |              |                                      |                                           |                                                                                        |   | 1                |
| р<br>П<br>С |    | • 如此公司日录   |                                                 | 1 登录         |                                      |                                           |                                                                                        | × |                  |
|             |    |            |                                                 | 2            |                                      |                                           | 欢迎登录                                                                                   |   |                  |
|             |    |            |                                                 |              | 2                                    |                                           | 用户名:<br>admin                                                                          |   |                  |
|             |    |            |                                                 |              | 1000                                 |                                           | 密码:                                                                                    |   |                  |
|             |    |            |                                                 |              | -                                    |                                           |                                                                                        |   |                  |
|             |    |            |                                                 |              | ŋ 🍾                                  |                                           | 泰登                                                                                     |   |                  |
|             |    |            |                                                 |              |                                      |                                           |                                                                                        |   |                  |

### 3.2. 账户注销

打开 WPS, 模板管理员点击"文书工具-账户注销", 弹出"确定要注销管理员账户吗", 点击"确定", 注销当前账户; 点击"取消", 取消注销操作。

| WPS | 5文字   | ×       |
|-----|-------|---------|
| İ   | 确定要注销 | 管理员账号吗? |
|     | 确定    | 取消      |
|     |       |         |

3.3. 公文处理

### 3.3.1. 新建公文

点击"新建公文",打开新建公文页面,左侧以树形菜单的方式加载公文列表,点击公文列表名称右侧加载对应 pdf 文档,实现在线预览功能。点击"创建" 创建 word 文档。

|                                                                                                | 甲网华信 |
|------------------------------------------------------------------------------------------------|------|
| M 新建公文                                                                                         | ×    |
| <ul> <li>● 単記</li> <li>● 公司記</li> <li>● 御記1</li> <li>● 御記1233</li> <li>● 留末pdf文件可预览</li> </ul> |      |

### 3.3.2. 模板嵌套

点击"模板嵌套",右侧栏显示界面,加载模板类型及对应模板名称。选择 模板后点击"套用模板"加载对应书签,供用户进行内容设置。

内容设置:框选文档内容,在右侧选择设置为标题等,完成对应书签内容数据的填写,也可以手动填写内容。

嵌套:新建模板,并将对应内容通过书签替换的方式插入到文档中。

| 中网 |   |       |         |              | 中网华信   |
|----|---|-------|---------|--------------|--------|
|    | * | 文书工具  |         | ×            |        |
|    |   | 模板嵌套  |         | Ċ            |        |
|    |   | 模板类型: | 命令      | $\odot$      |        |
|    |   | 模板名称: | 关于xx的通知 | $\odot$      |        |
|    |   | 标题1:  |         | 议设为标题1       |        |
|    |   | 主送机关: |         | ○ 设为主送机<br>关 |        |
|    |   | 正文:   |         | () 设为正文      | ,<br>, |
|    |   |       |         | 套用模板         |        |

### 3.3.3. 红头嵌套

点击"红头嵌套",右侧栏显示界面,加载模板类型及对应红头模板。选择 模板后点击"套用"加载对应书签,供用户进行内容设置。

|   | <br>文书工具 |        | ×       |
|---|----------|--------|---------|
|   | 红头嵌套     |        | Ċ       |
|   | 模板类型:    | 通知     | $\odot$ |
| X | 红头模板:    | 红头制作通知 | $\odot$ |
|   |          |        | 套用      |

### 3.3.4. 密级设置

点击"密级设置",打开密级设置页面,录入文档密级。点击"确定",文 档上方显示设置的密级,点击"取消",取消密级设置。

| ✓中网    |    |     |        |         | 中网华信 |
|--------|----|-----|--------|---------|------|
| 😡 密级设置 |    |     |        |         | ×    |
|        |    |     | 密级设置   |         |      |
|        | 文  | 号:  |        |         |      |
|        | 密  | 级:  | 公开     | $\odot$ |      |
|        | 年  | 限:  | 只能输入数字 |         |      |
|        | 紧急 | 程度: | 特提     | $\odot$ |      |
|        |    |     | 确定 取消  |         |      |

### 3.3.5. 公文排版

点击"公文排版",右侧栏显示界面,按照类型加载样式卡。每种类型下有 多个样式。样式分为页面布局和内容样式两大部分,内容样式又分为标题、正文 类型。

框选文档内容,在右侧点击对应的内容样式卡,则会修改对应文档内容的样式。选择面布局样式卡无需框选文档内容。

用户需要勾选首行是否为标题的选项,然后点击一键排版,程序会根据设置 的通用样式,对标题、正文、页面布局进行统一排版处理。

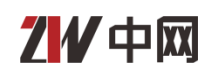

| • 64 | 文书工具    | ×    |
|------|---------|------|
|      | 公文排版    | Ċ    |
|      | 自动排版    |      |
|      | □ 首行为标题 | 一键排版 |
|      | 手动排版    |      |
|      | > 页面布局  |      |
|      | > 字体段落  |      |

### 3.3.6. 公文校对

点击"公文校对"后会调用服务器上设置与文档进行校对,校对完成后在右侧栏显示页面,统计,按照不同类别展示校对结果。展示内容包括所属错误类别、错误的内容和纠正的内容。

校对项(当前版本包括5种类型:常见字词校对、符号引用错误校对、页面 布局校对、内容样式校对、敏感词校对)。

点击校对框可以定位到具体的公文位置,并将内容进行选中高亮。点击"替换",提示替换完成,公文替换为建议的结果;点击"忽略",忽略校对建议。

| 2 | 文书工具      | ×        |
|---|-----------|----------|
|   | 公文校对      | Ċ        |
|   | 发现错误: 222 |          |
|   | 修改建议:建议替换 | 为***     |
|   | 替换: ***   |          |
|   | 替换        | 忽略       |
|   | 同音字       | ~ /      |
|   | 敏感词       |          |
|   | 错词内容      | 修改建议     |
|   | 加油        | 建议替换为*** |
|   | 123       | 建议替换为*** |
|   | 222       | 建议替换为*** |

### 3.3.7. 后台管理

点击"后台管理",打开系统登录页面,管理员登录操作。

### 3.3.8. 公文初始化

后台管理员在公文管理中创建目录、上传文件后,在wps中点击"公文初始 化",提示"初始化成功"。在"新建公文"中即可看到管理员新上传的文件。 无新添加目录、上传文件,点击"公文初始化",弹框提示"无需要初始化的文 件"。

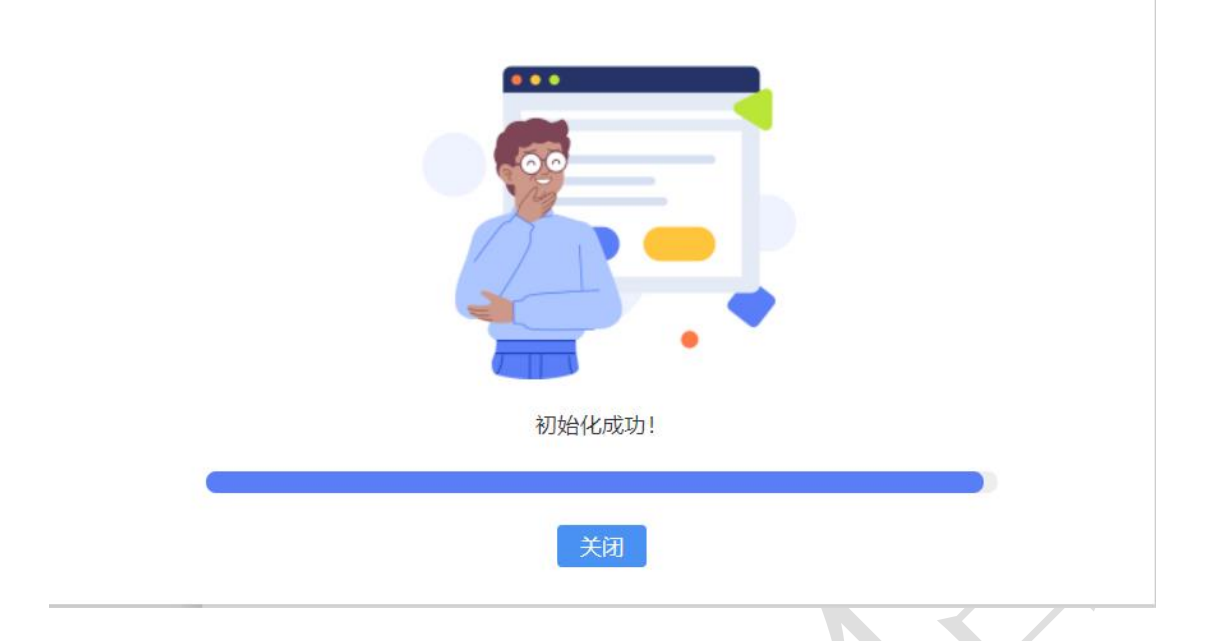

### 3.4. 模板设置

### 3.4.1. 模板管理

点击"模板管理",打开普通模板管理界面,展示模板列表,可进行删改查 操作。使用该功能需要登录,如果没有登录则会弹出登录框。

| 😡 普通模板 | ▶ 普通模板管理 |                                       |      |    |    |  |  |  |  |  |  |
|--------|----------|---------------------------------------|------|----|----|--|--|--|--|--|--|
| 模板名称   | :        | · · · · · · · · · · · · · · · · · · · |      |    |    |  |  |  |  |  |  |
|        | 模板名称     | 模板路径                                  | 所属类型 | 排序 | 操作 |  |  |  |  |  |  |
|        | 关于xx的通知  | media/commformat/4fc9cbfe-09d3-4485-a | 命令   | 0  | 编辑 |  |  |  |  |  |  |
|        | 测试普通模板   | media/commformat/776cc86c-fe6e-4d40-8 | 命令   | 0  | 编辑 |  |  |  |  |  |  |
|        | 全部测试2    | media/commformat/d9b135b9-6d7d-4edd   | 公告   | 0  | 编辑 |  |  |  |  |  |  |
|        | 会议通知     | media/commformat/11470dda-e265-4028-  | 通知   | 0  | 编辑 |  |  |  |  |  |  |
|        | 处分决定     | media/commformat/c25ceade-2f58-4f46-9 | 决定   | 0  | 编辑 |  |  |  |  |  |  |
|        | 周知性通知    | media/commformat/40f0a91e-7b9c-4cec-a | 通知   | 0  | 编辑 |  |  |  |  |  |  |
|        | 英文通知模板   | media/commformat/b549c8a5-3313-442d-  | 通知   | 0  | 编辑 |  |  |  |  |  |  |
|        | test     | media/commformat/203ceb31-3966-4a70-  | 公告   | 0  | 编辑 |  |  |  |  |  |  |
|        | 请求批准的请示  | media/commformat/229276f4-a113-4123-9 | 请示   | 0  | 编辑 |  |  |  |  |  |  |
|        | 征询意见函    | media/commformat/382b0727-ccdb-4bf2-l | 函    | 0  | 编辑 |  |  |  |  |  |  |
|        |          |                                       |      |    |    |  |  |  |  |  |  |
|        |          |                                       |      |    |    |  |  |  |  |  |  |
|        |          |                                       |      |    |    |  |  |  |  |  |  |

Ҝ ◀ │ 1 共3页 │ ▶ 🔰 10 ▼

1-10 共23条

### 3.4.1.1. 编辑模板

选择模板名称,点击"编辑"按钮,打开"编辑"界面显示模版信息。编辑 后点击"提交"成功编辑模板信息,在模板列表显示编辑后的模板名称;点击"X", 关闭编辑页面。

| 编辑    |         |                   |
|-------|---------|-------------------|
| 模板名称: | 关于xx的通知 |                   |
| 所属类型: | 命令      |                   |
| 排序:   | 0       | ///               |
|       | 提交      | $\langle \rangle$ |
|       |         | TX                |

### 3.4.1.2. 删除模板

选择一个或多个模板名称,点击"删除"按钮,弹出"是否确定删除选中数据"提示消息。点击"确定",成功删除选中模板,在模板列表不显示删除后的模板名称;点击"取消",取消当前删除操作。

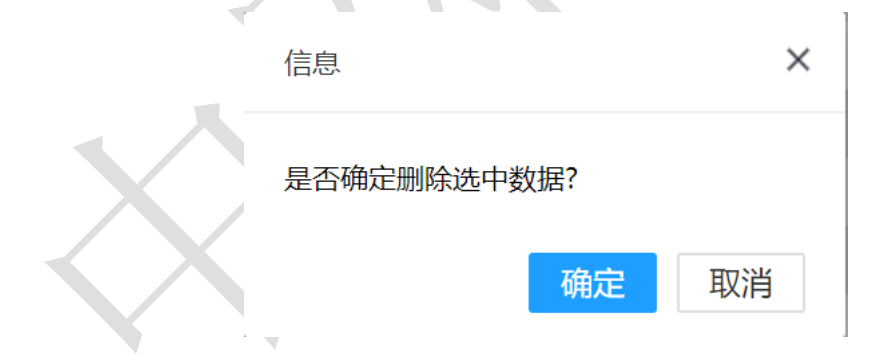

#### 3.4.1.3. 查询

检索框输入查询条件"模板名称",点击"查询"按钮,查询出符合查询条件的模板名称。

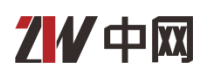

| ▶ 普通模板管理            |        |                                       |      |    |         |  |  |
|---------------------|--------|---------------------------------------|------|----|---------|--|--|
| <mark>模板名称</mark> : | 测试     | 查询                                    |      |    |         |  |  |
|                     | 模板名称   | 模板路径                                  | 所属类型 | 排序 | 操作      |  |  |
|                     | 测试普通模板 | media/commformat/776cc86c-fe6e-4d40-8 | 命令   | 0  | 编辑      |  |  |
|                     | 全部测试2  | media/commformat/d9b135b9-6d7d-4edd   | 公告   | 0  | 编辑      |  |  |
|                     |        |                                       |      |    |         |  |  |
|                     | 1 共1页  |                                       |      |    | 1-2 共2条 |  |  |

### 3.4.2. 模板制作

点击"模板制作",右侧栏显示界面,同时加载模板类型及区域标记栏(对现有书签标记按钮加载),初始化页面时如果检测到模板已有标记,则会初始化标记栏的内容。

在文档左侧选择要标记的内容,右侧栏中点击区域标记栏中对应的按钮"设置",即可完成标记。点击"验证"按钮,左侧会进行标记查找,对查找到的标记 进行高亮选中;点击"清除"按钮可以清空所有标记,并对区域标记栏进行展示效 果复位。

点击"另存为模板",将模板保存到模板管理中,在模板管理列表可看到刚制作的公文模板;如果未设置模板名称,弹出"模板名称不能为空"提示消息;如果存在相同模板类型的同名模板,弹出"模板名称重复,请修改"提示消息;如果未完成区域标记设置,弹出"请设置模板"提示消息。

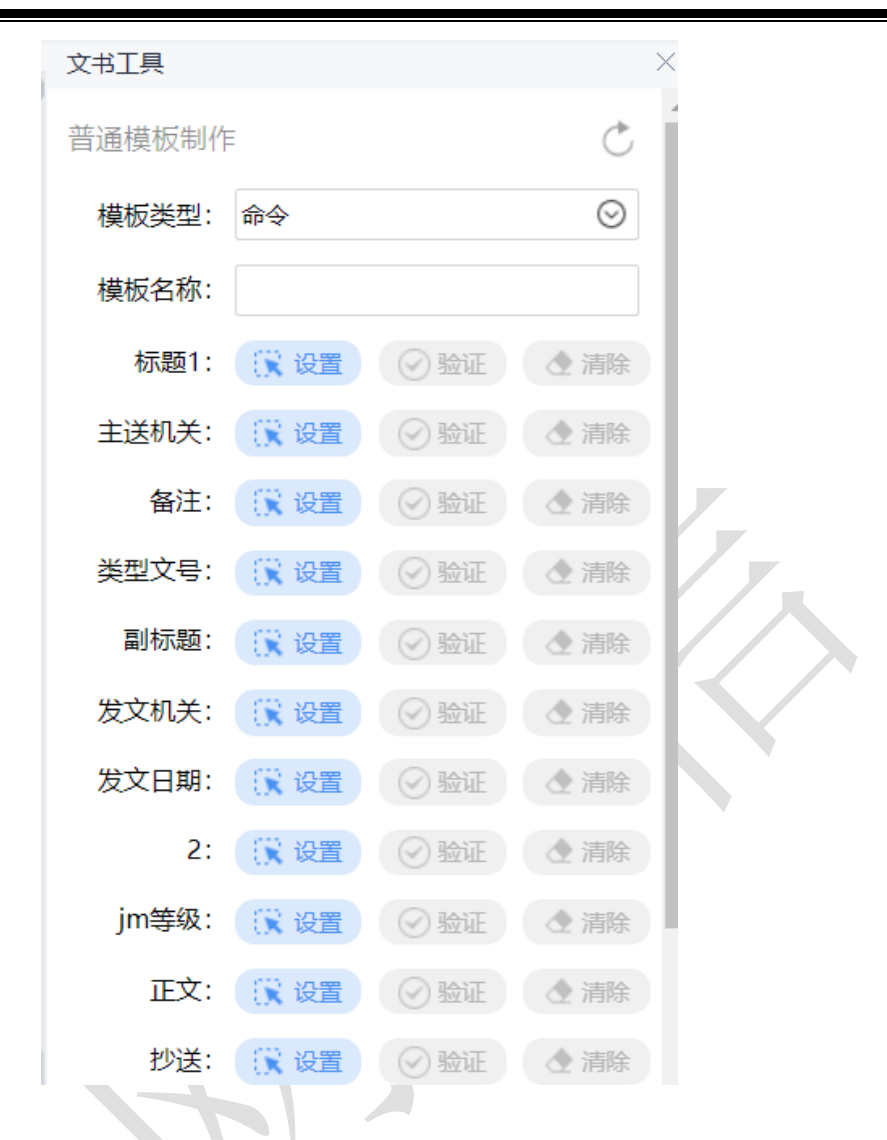

### 3.4.3. 红头管理

点击"红头管理",打开红头模板管理界面,展示模板列表,可进行删改查操作。使用该功能需要登录,如果没有登录则会弹出登录框。

| 21 | 中网 |  |
|----|----|--|
|----|----|--|

| 🛛 红头模    | 板管理       |                                         |      |      | ×       |
|----------|-----------|-----------------------------------------|------|------|---------|
| 模板名称     | 称:        | 查询                                      |      |      |         |
|          | 模板名称      | 模板路径                                    | 所属类型 | 排序   | 操作      |
|          | 1         | media/redformat/c3a02ed7-cbc9-4812-bea  | 通知   | 0    | 编辑      |
|          | 2         | media/redformat/987c80fb-bd23-4c46-950  | 通知   | 0    | 编辑      |
|          | 3         | media/redformat/90135c9e-f284-4d14-870  | 通知   | 0    | 编辑      |
|          | 关于××××××× | media/redformat/92205689-3c7d-4711-b21  | 报告   | 0    | 编辑      |
|          | xctest    | media/redformat/3efb459f-d33c-4ed0-bf4{ | 通知   | 0    | 编辑      |
|          | 红头制作通知    | media/redformat/222e6dcf-bdf6-434c-a69! | 通知   | 5555 | 编辑      |
|          |           |                                         |      |      |         |
|          |           |                                         |      |      |         |
|          |           |                                         |      |      |         |
|          |           |                                         |      |      |         |
|          |           |                                         |      |      |         |
|          |           |                                         |      |      |         |
|          |           |                                         |      |      |         |
|          |           |                                         |      |      |         |
| <b>M</b> | 1 共1页   [ | ▶ [H] 10 ▼                              |      |      | 1-6 共6条 |

### 3.4.3.1. 编辑模板

选择模板名称,点击"编辑"按钮,打开"编辑"界面显示模版信息。编辑 后点击"提交"成功编辑模板信息,在模板列表显示编辑后的模板名称;点击"X", 关闭编辑页面。

编辑

| 模板名称: | 1  |
|-------|----|
| 所属类型: | 通知 |
| 排序:   | 0  |
|       | 提交 |

### 3.4.3.2. 删除模板

选择一个或多个模板名称,点击"删除"按钮,弹出"是否确定删除选中数

据"提示消息。点击"确定",成功删除选中模板,在模板列表不显示删除后的模板名称;点击"取消",取消当前删除操作。

| 信息        |     | ×  |
|-----------|-----|----|
| 是否确定删除选中教 | 数据? |    |
|           | 确定  | 取消 |

### 3.4.3.3. 查询

检索框输入查询条件"模板名称",点击"查询"按钮,查询出符合查询条件的模板名称。

| ▶ 红头模板管理 |        |                                         |      |    |         |
|----------|--------|-----------------------------------------|------|----|---------|
| 模板名称:    | test   | 查询                                      |      |    |         |
|          | 模板名称   | 模板路径                                    | 所属类型 | 排序 | 操作      |
|          | xctest | media/redformat/3efb459f-d33c-4ed0-bf4{ | 通知   | 0  | 编辑      |
|          | 1 共1页  | ▶ ▶ 10 ▼                                |      |    | 1-1 共1条 |

### 3.4.4. 红头制作

点击"红头制作",右侧栏显示界面。输入模板名称,点击"另存为模板", 将模板保存到红头管理中,在红头管理列表可看到刚制作的公文模板。

| 文书工具     | ×       |
|----------|---------|
| 红头模板制作   | Ċ       |
| 所属类型: 通知 | $\odot$ |
| 模板名称:    |         |
|          |         |
|          | 另存为模板   |

### 3.4.5. 布局管理

点击"布局管理",打开布局样式管理界面,展示模板列表,可进行删改查操作。使用该功能需要登录,如果没有登录则会弹出登录框。

| 🛛 布局样式管理 | 1                |                |    | ×         |
|----------|------------------|----------------|----|-----------|
| 模板名称:    |                  | <b>首</b> 询     |    |           |
|          | 名称               | 备注             | 排序 | 操作        |
|          | 样式N              | 样式N            | 1  | 编辑        |
|          | 行网格              | 只有行网格的书信布局     | 1  | 编辑        |
|          | 字符网格页眉页脚         | 字符网格页眉页脚字符网格页眉 | 1  | 编辑        |
|          | 横版字符网格           |                | 1  | 编辑        |
|          | test             |                | 1  | 编辑        |
|          | test1            |                | 1  | 编辑        |
|          | test2            |                | 1  | 编辑        |
|          | 宽(默认)            |                | 1  | 编辑        |
|          | 标准样式             | 默认样式           | 2  | 编辑        |
|          | 窄边样式             | 窄边样式           | 3  | 编辑        |
|          |                  |                |    |           |
|          |                  |                |    |           |
|          |                  |                |    |           |
|          |                  |                |    |           |
|          | 1 共1页         10 | <b>v</b>       |    | 1-10 共10条 |

### 3.4.5.1. 编辑模板

选择模板名称,点击"编辑"按钮,打开"编辑"界面显示模版信息。编辑

后点击"提交"成功编辑模板信息,在模板列表显示编辑后的模板名称;点击"X", 关闭编辑页面。

| 编辑    |      |  |
|-------|------|--|
| 名称:   | 样式N  |  |
| 备注:   | 样式N  |  |
| 排序:   | 1    |  |
| 是否默认: | 否  ▼ |  |
|       | 提交   |  |

### 3.4.5.2. 删除模板

选择一个或多个模板名称,点击"删除"按钮,弹出"是否确定删除选中数据"提示消息。点击"确定",成功删除选中模板,在模板列表不显示删除后的 模板名称;点击"取消",取消当前删除操作。

| 信息          |       | ×  |
|-------------|-------|----|
| 是否确定删除      | 选中数据? |    |
|             | 确定    | 取消 |
| 3.4.5.3. 查询 |       |    |

检索框输入查询条件"模板名称",点击"查询"按钮,查询出符合查询条件的模板名称。

|  | 中网 | $\langle$ |
|--|----|-----------|
|--|----|-----------|

| - 6月样式管 | 理     |              |    |    | ×       |
|---------|-------|--------------|----|----|---------|
| 模板名称:   | test  | 查询           |    |    |         |
|         |       | 名称           | 备注 | 排序 | 操作      |
|         | test  |              |    | 1  | 编辑      |
|         | test1 |              |    | 1  | 编辑      |
|         | test2 |              |    | 1  | 编辑      |
|         |       |              |    |    |         |
|         |       |              |    |    |         |
|         |       |              |    |    |         |
|         |       |              |    |    |         |
|         |       |              |    |    |         |
|         |       |              |    |    |         |
|         |       |              |    |    |         |
|         |       |              |    |    |         |
|         |       |              |    |    |         |
|         |       |              |    |    |         |
| K (     | 1 共1页 | ₹   ▶ ▶ 10 ▼ |    |    | 1-3 共3条 |

### 3.4.6. 布局制作

点击"布局制作",右侧栏显示参数设置界面,输入参数、样式名称,点击 "保存页面布局",插件会获取当前文档的布局并保存,在布局管理列表看到新 保存的布局样式名称。

点击"获取当前布局",插件会获取当前区域内容样式,点击"应用布局", 文档应用当前选中样式。输入样式名称,点击"保存页面布局",在布局管理列 表看到新保存的布局样式名称。

|   | 文书工具                      |     | ×        |
|---|---------------------------|-----|----------|
|   | 参数设置                      | (   |          |
|   | 页面宽度:<br>厘米               |     |          |
|   | 页面高度:<br><mark>厘</mark> 米 |     |          |
|   | 每页行数:<br>行                |     |          |
|   | 网格模式:                     | 无网格 |          |
|   | 每行字数:<br>个                |     |          |
|   | 上边距:<br><mark>厘</mark> 米  |     |          |
|   | 下边距:<br><mark>厘</mark> 米  |     |          |
|   | 左边距:<br><mark>厘</mark> 米  |     |          |
|   | 右边距:<br><mark>厘</mark> 米  |     |          |
|   | 页眉:<br><u>厘</u> 米         |     |          |
|   | 页脚:<br>厘米                 |     |          |
| Ţ |                           |     | <b>→</b> |

### 3.4.7. 段落管理

点击"段落管理",打开段落样式管理界面,展示模板列表,可进行删改查操作。使用该功能需要登录,如果没有登录则会弹出登录框。

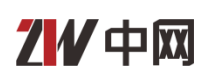

| ☑ 段落样式管理 |                 |      |    |    |             |
|----------|-----------------|------|----|----|-------------|
| 模板名称:    |                 | 查询   |    |    | <b>直</b> 删除 |
|          | 名称              | 段落类型 | 备注 | 排序 | 操作          |
|          | 22222222222(默认) |      | 22 | 1  | 编辑          |
|          | 微软雅黑倾斜下划线       |      |    | 1  | 编辑          |
|          | 方正小标宋简体斜下划线     |      |    | 1  | 编辑          |
|          | 方正小标宋简体粗斜划      |      |    | 1  | 编辑          |
|          | xctest          |      |    | 1  | 编辑          |
|          | xctest2         |      |    | 1  | 编辑          |
|          | test1           | 1    |    | 1  | 编辑          |
|          | r               | 1    |    | 1  | 编辑          |
|          | test123         | 123  |    | 1  | 编辑          |
|          | test1234        | 1234 |    | 1  | 编辑          |
|          |                 |      |    |    |             |
|          |                 |      |    |    |             |
|          |                 |      |    |    |             |
|          |                 |      |    |    |             |
|          | 1 共3页   🕨 月     | 10 🔻 |    |    | 1-10 共28条   |
|          |                 |      |    |    |             |

### 3.4.7.1. 编辑模板

选择模板名称,点击"编辑"按钮,打开"编辑"界面显示模版信息。编辑 后点击"提交"成功编辑模板信息,在模板列表显示编辑后的模板名称;点击"X", 关闭编辑页面。

| 编辑    |            |
|-------|------------|
| 名称:   | 2222222222 |
| 段落类型: |            |
| 备注:   | 22         |
| 排序:   | 1          |
| 是否默认: | 是          |
|       | 提交         |

### 3.4.7.2. 删除模板

选择一个或多个模板名称,点击"删除"按钮,弹出"是否确定删除选中数

据"提示消息。点击"确定",成功删除选中模板,在模板列表不显示删除后的 模板名称;点击"取消",取消当前删除操作。

| 信息        |             | ×  |  |
|-----------|-------------|----|--|
| 是否确定删除选中数 | 是否确定删除选中数据? |    |  |
|           | 确定          | 取消 |  |

#### 3.4.7.3. 查询

检索框输入查询条件"模板名称",点击"查询"按钮,查询出符合查询条件的模板名称。

| ₩ 段落样式管 | 理           |      |    |    | ×       |
|---------|-------------|------|----|----|---------|
| 模板名称:   | test        | 查询   |    |    |         |
|         | 名称          | 段落类型 | 备注 | 排序 | 操作      |
|         | xctest      |      |    | 1  | 编辑      |
|         | xctest2     |      |    | 1  | 编辑      |
|         | test1       | 1    |    | 1  | 编辑      |
|         | test123     | 123  |    | 1  | 编辑      |
|         | test1234    | 1234 |    | 1  | 编辑      |
| M I I   | 1 共1页   🕨 🕨 | 10 🔻 |    |    | 1-5 共5条 |

### 3.4.8. 段落制作

点击"段落制作",右侧栏显示参数设置界面,输入参数、段落名称,点击 "保存字体样式",插件会获取当前文档的段落样式并保存,在段落管理列表看 到新保存的段落样式名称。 21/中网

点击"获取当前字体样式",插件会获取当前区域段落样式,点击"应用样 式",文档应用当前选中样式。输入段落名称,点击"保存字体样式",在段落 管理列表看到新保存的段落样式名称。

|   | 文书工具                     |              | $\times$ |
|---|--------------------------|--------------|----------|
|   | 参数设置                     | Ċ            | Î.       |
|   | 字体:                      |              |          |
|   | 字号:                      |              |          |
|   | 首行缩进:<br>字符              |              | 1/2      |
|   | 文前缩进:<br>厘米              |              | K        |
|   | 文后缩进:<br>厘米              |              | N        |
|   | 段前间距:<br>厘米              |              |          |
|   | 段后间距:<br><mark>厘米</mark> |              |          |
|   | 对齐方式:                    | 左对齐 🛇        |          |
|   | 字间距:                     |              |          |
|   | 行间距:                     |              |          |
|   | □ 加粗                     | 🔲 倾斜 🛛 下划线   |          |
|   | 萝                        | 取当前字体样式 应用样式 |          |
| * | 保存设置                     |              |          |